Preparing your Domain to transfer from Register.com

# **Getting Started**

Before you can transfer a domain:

- **Disable** domain privacy. If the privacy service forwards incoming email, check the 'forward to' contact email address for accuracy.
- **Confirm** your administration email address in the domain registry records.
- **Verify** that the domain is unlocked.
- **Obtain** the domain's transfer authorization code (also referred to as an EPP or auth code).

**Note:** Registrar rules vary. Your domain may not be transferable within 60 to 120 days of registration, a previous transfer, or renewal.

# Your account

- Go to: register.com
- You will need your account username and password.
- If you do not have your account details, you will need to contact Register.com. Support information is on their website.

## Step 1: Login to www.register.com by clicking Your Account.

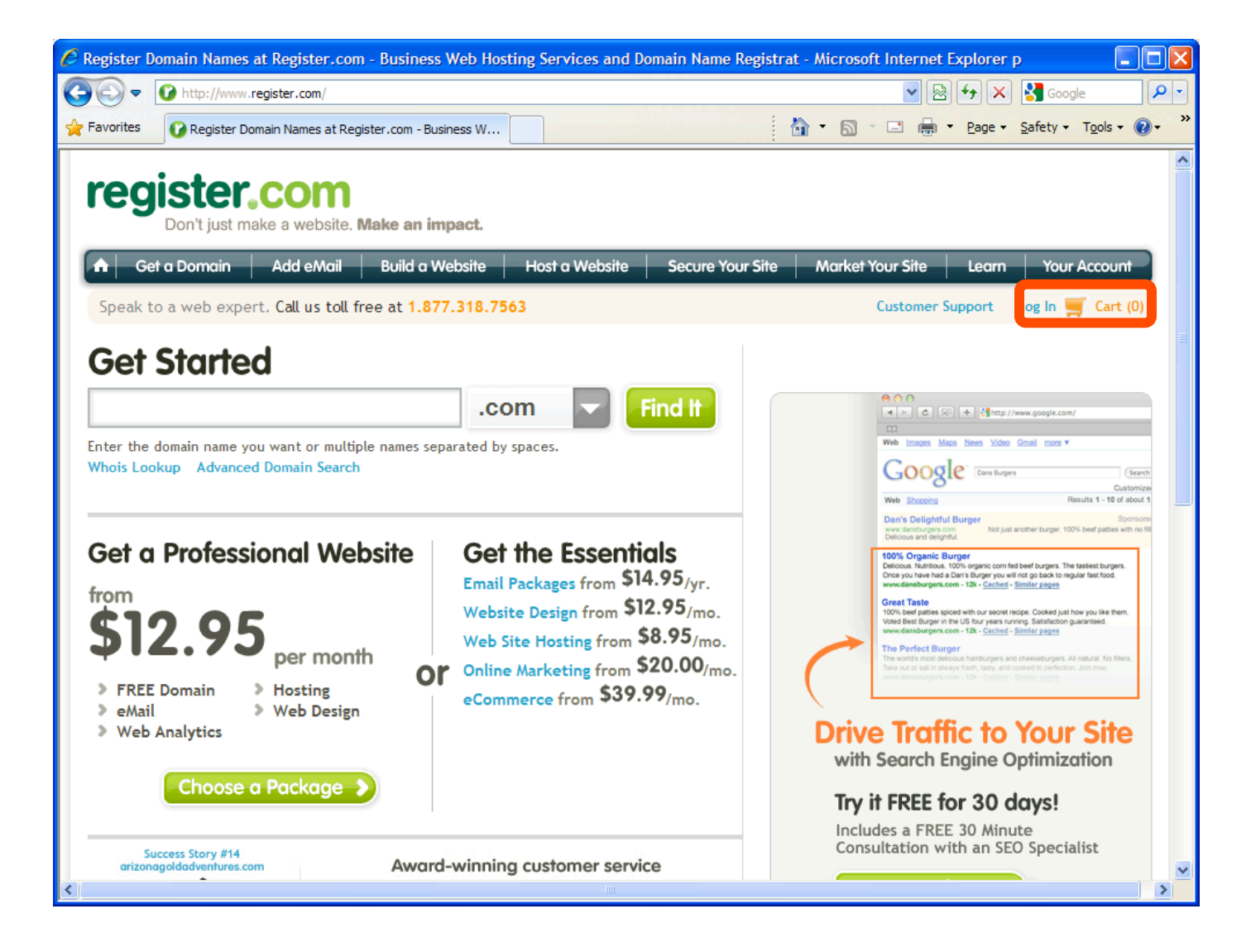

## Step 2: Log in with your account user name and password.

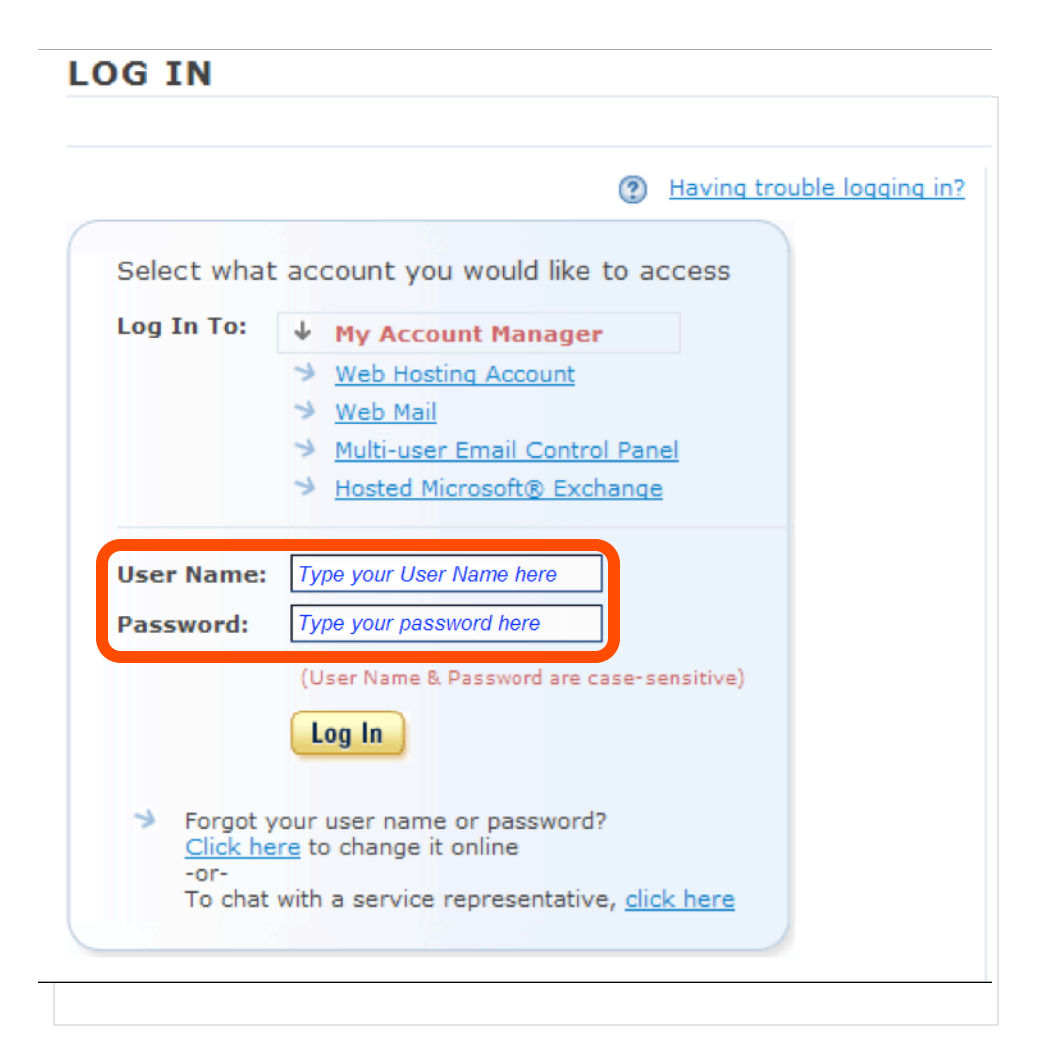

## Step 3: Click the domain name that you want to transfer.

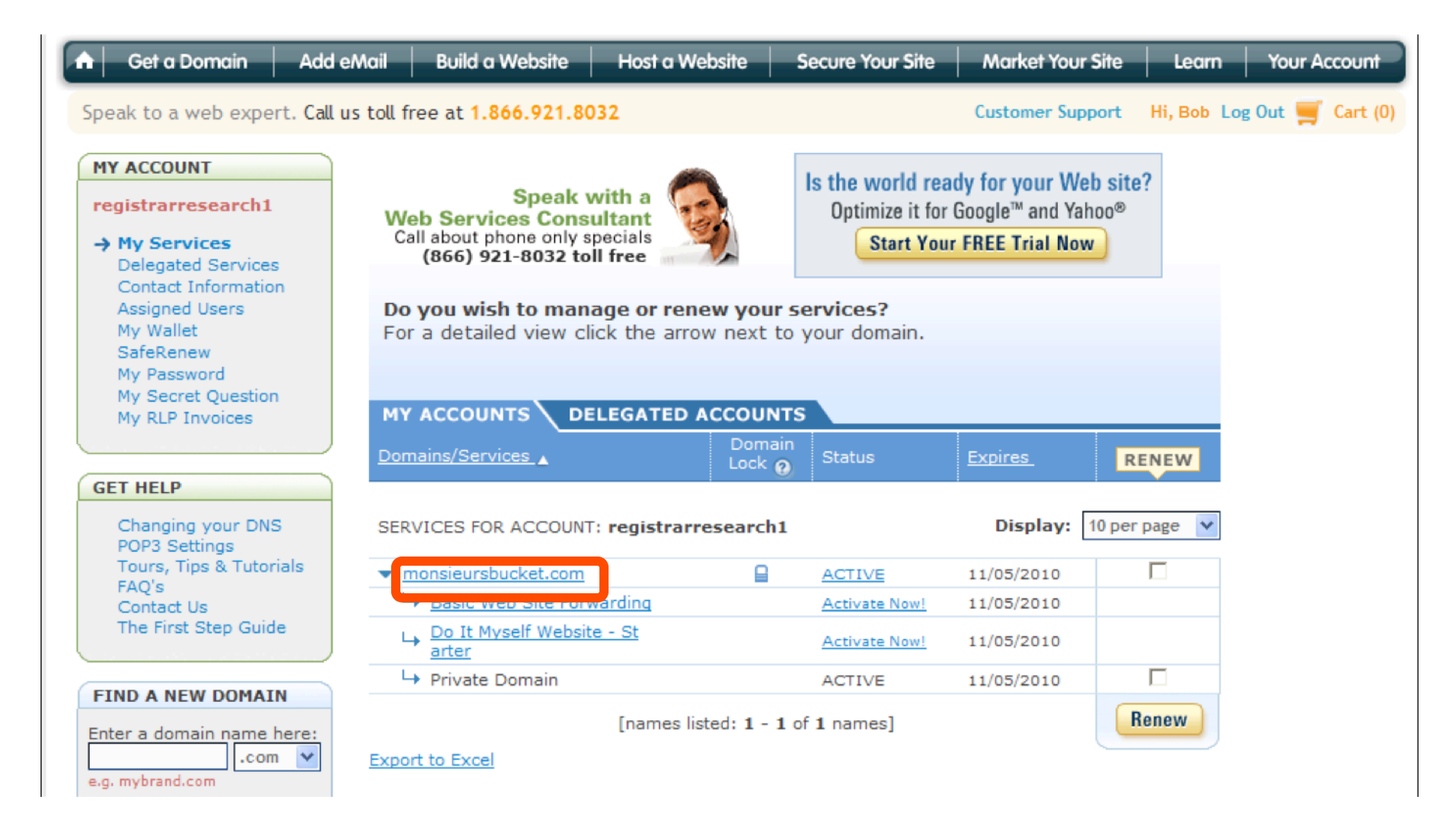

**Step 4:** Disable Privacy. If **Private Domain** is listed and set to **Active**, then you will need to contact Register.com at 1-888-734-4783 to disable privacy. If not enabled, proceed to **Step 5**. Privacy settings need to be off to properly transfer a domain between providers.

| MY ACCOUNTS DELEGATED AC                      | COUNTS           |                 |            |               |
|-----------------------------------------------|------------------|-----------------|------------|---------------|
| Domains/Services                              | Domain<br>Lock 🔞 | Status          | Expires_   | RENEW         |
| SERVICES FOR ACCOUNT: registrarresea          | rch1             |                 | Display:   | 10 per page 💌 |
| <ul> <li>monsieursbucket.com</li> </ul>       | <u>e</u>         | ACTIVE          | 11/05/2010 |               |
| → Basic Web Site Forwarding                   |                  | ACTIVE          | 11/05/2010 |               |
| <ul> <li><u>shiftycarsales.com</u></li> </ul> |                  | ACTIVE          | 07/05/2011 |               |
| → Basic Web Site Forwarding                   |                  | Activate Now!   | 07/05/2011 |               |
| → Do It Myself Website - St<br>arter          |                  | Activate Now!   | 07/05/2011 |               |
| → Private Domain                              |                  | ACTIVE          | 07/05/2011 |               |
| Collapse All [nat                             | mes listed: 1    | L - 2 of 2 name | s]         | Renew         |

**Step 5:** Update Contact Information. This step ensures that you will receive all notifications for your transfer request. Click contact information on the main screen.

| MY ACCOUNT                                                         |                                                             |                                  | Start rew              | arding       |               |
|--------------------------------------------------------------------|-------------------------------------------------------------|----------------------------------|------------------------|--------------|---------------|
| registrarresearch1                                                 | Speak with a<br>Web Services Consultant                     |                                  | your busi              | ness o       |               |
| My Services     Delegated Services                                 | Call about phone only specials<br>(888) 734-4783 toll free  |                                  | OPEN                   | The Gold Car | d             |
| Contact Information<br>Assigned Users<br>My Wallet                 | Do you wish to manage or<br>For a detailed view click the a | renew your se<br>rrow next to yo | ervices?<br>ur domain. |              |               |
| SafeRenew<br>My Password<br>My Secret Questions<br>My RLP Invoices | MY ACCOUNTS DELEGAT                                         | ED ACCOUNTS                      |                        |              |               |
|                                                                    | Domains/Services A                                          | Domain<br>Lock 😧                 | Status                 | Expires      | RENEW         |
| GET HELP                                                           |                                                             |                                  |                        |              | :             |
| Changing your DNS                                                  | SERVICES FOR ACCOUNT: registra                              | rresearch1                       |                        | Display:     | 10 per page 💌 |
| Tours, Tips & Tutorials                                            | <ul> <li>shiftycarsales.com</li> </ul>                      | 8                                | ACTIVE                 | 07/05/2011   |               |
| FAQ's                                                              | → Basic Web Site Forwarding                                 |                                  | Activate Now!          | 07/05/2011   |               |
| Contact Us<br>The First Step Guide                                 | → Do It Myself Website - St<br>arter                        |                                  | Activate Now!          | 07/05/2011   |               |
|                                                                    | → Private Domain                                            |                                  | ACTIVE                 | 07/05/2011   |               |
| FIND A NEW DOMAIN                                                  | [nam                                                        | es listed: 1 - 1 of              | 1 names]               |              | Renew         |
| .com                                                               | Export to Excel                                             |                                  |                        |              |               |

# Step 6: To update address, click Edit.

#### DOMAIN CONTACTS (WHOIS CONTACTS) (2)

| Registrant                                                       | Administrative Contact                                   | Technical Contact                                                              |
|------------------------------------------------------------------|----------------------------------------------------------|--------------------------------------------------------------------------------|
| (Masked from WHOIS)<br>Smith Inc.<br>mail@registrarresearch.info | (Masked from WHOIS)<br>Bob Smith<br>old@emailaddress.com | (Masked from WHOIS)<br>Domain Registrar<br><u>domainregistrar@register.com</u> |
| 111 Avenue Rd.                                                   | 111 Avenue Rd.                                           | 111 Avenue Rd.                                                                 |
| Toronto, Ontario<br>M1M0M0<br>Phone: 4165551212<br>Fax:          | Toronto. Ontario<br>M1M0M0<br>Phone: 4165551212<br>Fax:  | Toronto, Ontario<br>M1M0M0<br>Phone: 4165551212<br>Fax: 4165551221             |
| <u>Edit</u><br><u>Transfer Registrant</u>                        | Edit                                                     | Edit                                                                           |

# **Step 7:** Enter the updated admin email address, then click **Continue**.

| Company:          | Smith Inc.                                                          |   |
|-------------------|---------------------------------------------------------------------|---|
| First Name:       | Bob                                                                 |   |
| Last Name:        | Smith                                                               |   |
| Email:            | mail@registrarresearch.info                                         |   |
|                   | You must have access to this email account.<br>Example: joe@aol.com |   |
| Address Line 1:   | 111 Avenue Rd.                                                      |   |
| Address Line 2:   |                                                                     |   |
| City:             | Toronto                                                             |   |
| State/Province:   | • Ontario C I do not have a state/province                          | e |
| Zip / Postal Code | M1M0M0                                                              |   |
| Country:          | Canada                                                              |   |
| Phone:            | 1 4165551212                                                        |   |
|                   | EXAMPLE: 8001234567                                                 |   |
| Fax: (Optional)   | Select Country Code 🗸                                               |   |

Continue

Cancel

Step 8: Click Continue.

#### DOMAIN WHOIS CHANGES

| Domain Name         | Administrative Contact |
|---------------------|------------------------|
| monsieursbucket.com |                        |
|                     |                        |

Continue

## Step 9: Click Continue to confirm the Whois changes.

#### **CONFIRM DOMAIN WHOIS CHANGES**

You are about to change the following contact information:

| Domain Name         | Administrative Contact |  |
|---------------------|------------------------|--|
| monsieursbucket.com | x                      |  |

#### These domains will use the following address card:

| Name                    | Address Card | Address                                                          | Phone/Fax       |
|-------------------------|--------------|------------------------------------------------------------------|-----------------|
| Bob Smith<br>Smith Inc. |              | 111 Avenue Rd.                                                   | 4165551212      |
|                         |              | Toronto, Ontario M1M0M0<br>Canada<br>mail@registrarresearch.info |                 |
|                         | Back         |                                                                  | Cancel Continue |

# **Step 10:** The changes may take up to 24 hours to take effect. Click **Continue** to return to your **My Services** screen.

#### DOMAIN WHOIS CHANGES CONFIRMATION

Your changes have been submitted. Please allow up to 24 hours for changes to take effect.

Note: Please do not submit your changes multiple times. Changes for country code extensions are not made in real time. Contact a customer service representative if you have any questions

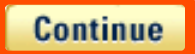

**Step 11:** Unlock your domain. Unlocking your domain allows your new provider to transfer the domain. If the domain lock is enabled click **Disable Domain Lock**. If lock is already disabled, scroll to **Step 14**.

#### DOMAIN CONTACTS (WHOIS CONTACTS) @

| Registrant                                                       | Administrative Contact                                                 | Technical Contact                                                              |
|------------------------------------------------------------------|------------------------------------------------------------------------|--------------------------------------------------------------------------------|
| (Masked from WHOIS)<br>Smith Inc.<br>mail@registrarresearch.info | (Masked from WHOIS)<br>Bob Smith<br><u>mail@registrarresearch.info</u> | (Masked from WHOIS)<br>Domain Registrar<br><u>domainregistrar@register.com</u> |
| 111 Avenue Rd.                                                   | 111 Avenue Rd.                                                         | 111 Avenue Rd.                                                                 |
| Toronto, Ontario<br>M1M0M0<br>Phone: 4165551212<br>Fax:          | Toronto, Ontario<br>M1M0M0<br>Phone: 4165551212<br>Fax:                | Toronto, Ontario<br>M1M0M0<br>Phone: 4165551212<br>Fax: 4165551221             |
| <u>Edit</u><br><u>Transfer Registrant</u>                        | Edit                                                                   | Edit                                                                           |

#### ENABLE/DISABLE DOMAIN LOCK (2)

Enabling domain lock prevents your domain name from being transferred to another Registrar.

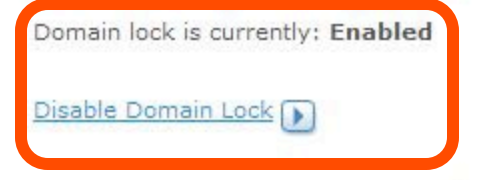

#### DOMAIN NAME SYSTEM SERVERS (DNS SERVERS) (2)

| Existing DNS Server              |            | New DNS Server |  |  |
|----------------------------------|------------|----------------|--|--|
| dns041.b.register.com changes to |            |                |  |  |
| dns078.a.register.com            | changes to |                |  |  |

# Step 12: Click Continue.

#### **CONFIRM DOMAIN LOCK SETTINGS**

|                                                                       |                    | What is Domain Lock? |
|-----------------------------------------------------------------------|--------------------|----------------------|
| You are about to <b>disable</b> domain lock for the following domain. |                    |                      |
| Domain                                                                | Enable Domain Lock |                      |
| monsieursbucket.com                                                   | OFF                |                      |
| Are you sure you want to make this change?                            |                    |                      |
|                                                                       |                    | Cancel Continue      |

# Step 13: Click Continue.

#### CONFIRM DOMAIN LOCK SETTINGS

Your domain lock changes have been made.

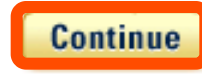

What is Domain Lock?

# Step 14: Click the domain name again.

| MY ACCOUNTS DELEGATED ACCOUNTS                   |                  |               |                |              |
|--------------------------------------------------|------------------|---------------|----------------|--------------|
| Domains/Services                                 | Domain<br>Lock 👩 | Status        | <u>Expires</u> | RENEW        |
| SERVICES FOR ACCOUNT: registrarr                 | esearch1         |               | Display: 1     | 0 per page 💙 |
| <ul> <li>monsieursbucket.com</li> </ul>          | <u>a</u>         | ACTIVE        | 11/05/2010     |              |
| → Basic Web Site Forwarding                      |                  | Activate Now! | 11/05/2010     |              |
| → <u>Do It Myself Website - St</u><br>arter      |                  | Activate Now! | 11/05/2010     |              |
| → Private Domain                                 |                  | ACTIVE        | 11/05/2010     |              |
| [names listed: 1 - 1 of 1 names] Export to Excel |                  |               |                |              |
|                                                  |                  |               |                |              |

# Step 15: Obtain Auth Code.

Scroll to the bottom of the screen. Click **Obtain Auth Info Code**. The auth code will be required by your new domain provider to complete the transfer.

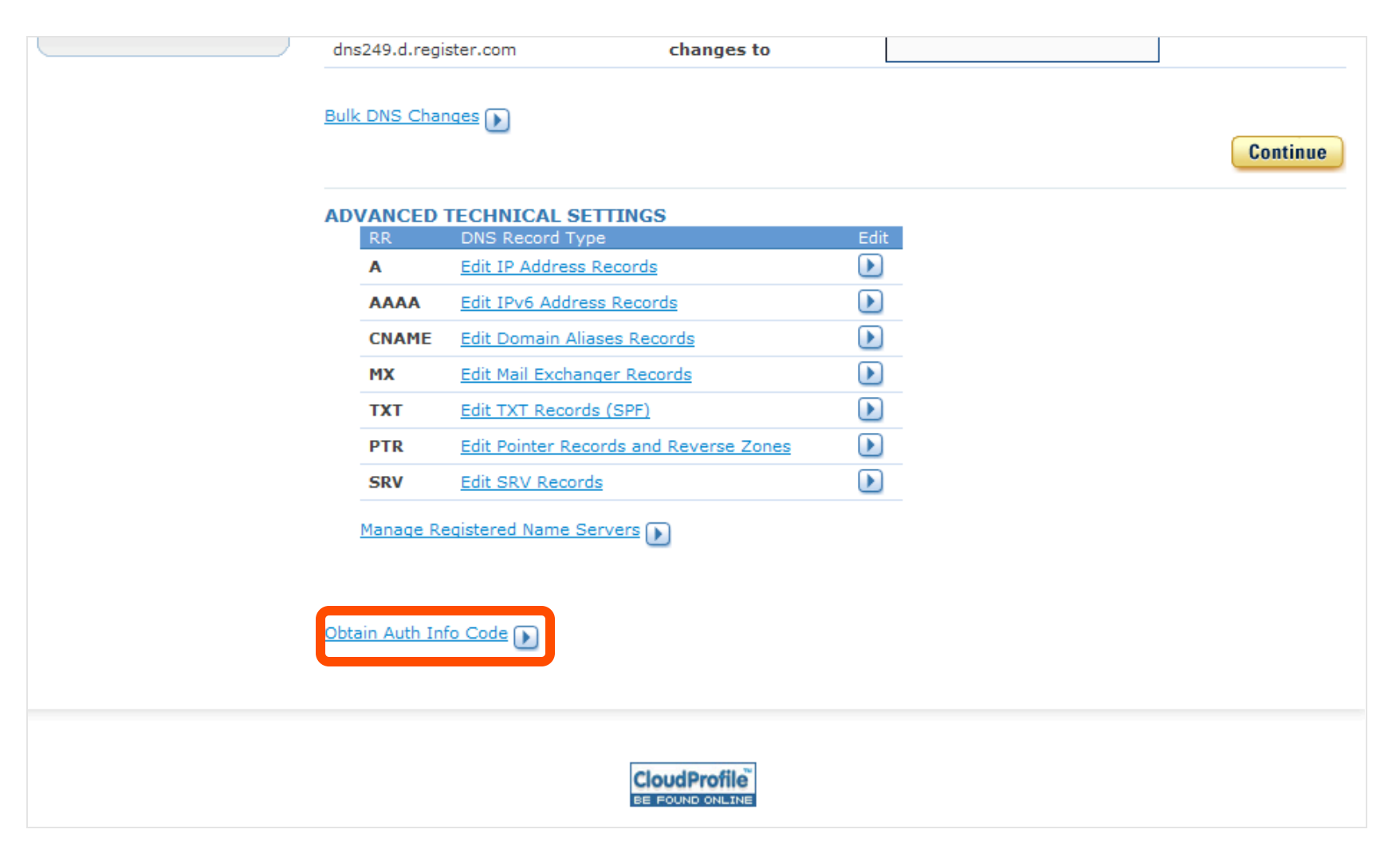

## Step 16a: Click Continue Transfer.

### AUTHORIZATION CODE

### A Stop!

Before you transfer your domain to another company, we would like to extend to you a special promotional offer to renew your domain. This is a limited time offer so please act fast to get this renewal rate.

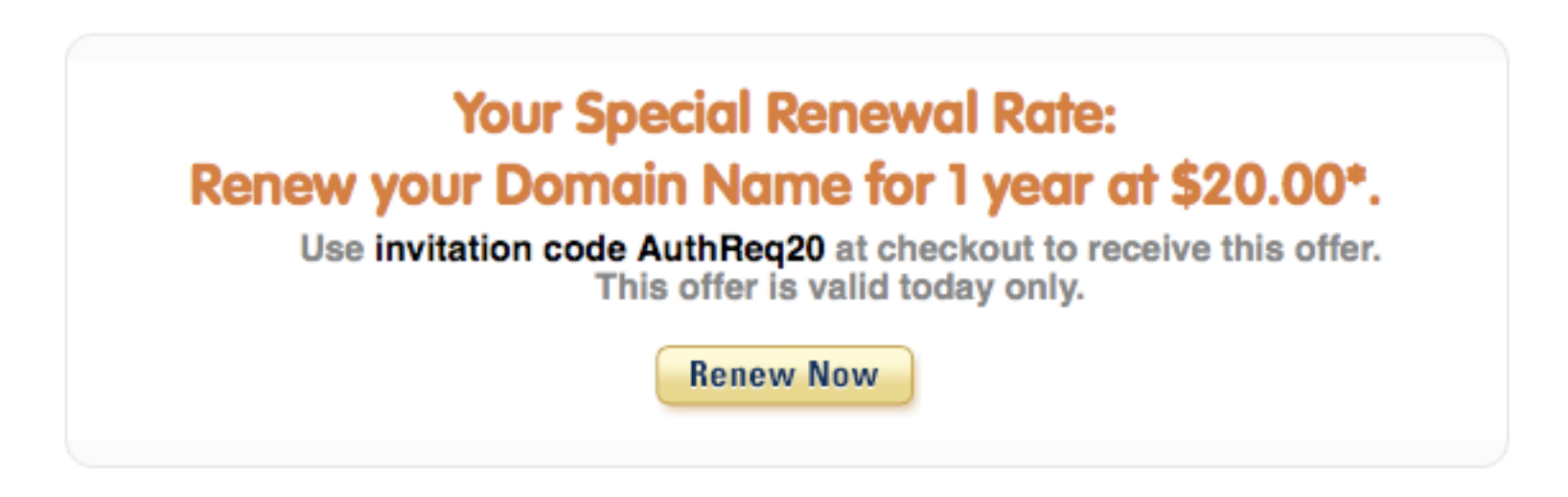

**Continue Transfer** 

# **Step 16b:** Select the acknowledgement box and click Continue Transfer.

### AUTHORIZATION CODE

#### A Warning!

You have just requested an auth code to transfer your domain to another company.

By transferring your domain you assume all responsibility and risk for ensuring you maintain ownership of your domain name.

Your personal contact information and details might be made public by transferring your domain.

Please click the box below to acknowledge your agreement with the above.

Call us at 1.877.318.7563 if you have any questions about the transfer process.

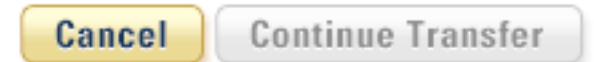

**Step 16C:** Select your provider, add the reason, select the appropriate responses and then click **Request Authorization Code**.

### AUTHORIZATION CODE

In order to serve you better, please answer the following questions:

| What company are you transferring your                               | domain to? |            | Please Select 💌 |
|----------------------------------------------------------------------|------------|------------|-----------------|
| What is the primary reason you have decided to transfer your domain? |            |            | Please Select • |
| Did you purchase your domain name at a                               | uction?    | es 🔘 No    |                 |
| Do you still have other domain names at Register.com?                | ΟY         | es 🔘 No    | How Many? -     |
| C                                                                    | ancel Requ | iest Autho | orization Code  |

You may continue with your request at any time by clicking on "Request Authorization Code" **Step 16d:** Your auth code request will be verified. They will send it to your email contact within 4 - 5 days.

### AUTHORIZATION CODE

Your request for an Auth Code has been received and your information will be validated for security reasons. If your request is approved, you will receive your Auth Code by email in 4-5 days.

To cancel this request, please call one of our Customer Service Representatives at 1.877.318.7563.

Thank you.

# You are now ready to transfer your domain.